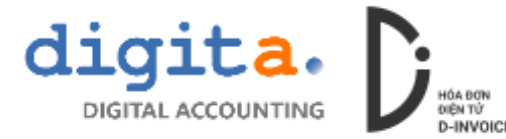

## HƯỚNG DẪN XỬ LÝ HÓA ĐƠN THAY THẾ HÓA ĐƠN

Sau khi phát hành hóa đơn người dùng nếu phát hiện lập sai và cả 2 bên đều chưa kê khai, thì 2 bên sẽ ký biên bản thu hồi, bên bán sẽ lập hóa đơn thay thế cho hóa đơn cũ, hóa đơn cũ

<u>Bước 1</u>: vào Danh sách hóa đơn, chọn hóa đơn cần Thay thế -> nhấn Xem/In -> lấy Biên bản thu hồi hóa đơn

|                |   |                               |          |             |                                            | Second Discourses +          |                                                                                                    |  |  |  |
|----------------|---|-------------------------------|----------|-------------|--------------------------------------------|------------------------------|----------------------------------------------------------------------------------------------------|--|--|--|
|                |   |                               |          | 10.125      | 2 Seattle Soft Head                        | <ul> <li>6, raiki</li> </ul> | 1.0                                                                                                    |  |  |  |
|                |   |                               |          | Qash sách m | ăirin                                      |                              |                                                                                                    |  |  |  |
|                |   | (Liskson mer                  | Distance | Mā māu in   | Tên                                        |                              | form?                                                                                                    |  |  |  |
|                |   |                               |          | 5.801       | Biên bên hủy hóa đơn                       |                              | CLAR                                                                                                    |  |  |  |
|                |   |                               |          | \$V01       | MBu hoa don gik tri gia tang (01GTK70/001) |                              | C-LAS                                                                                                    |  |  |  |
|                |   |                               |          |             | Diseble dite arise tas das                 | _                            | Contra la                                                                                                    |  |  |  |
|                |   | and mail of the second second |          | \$1/92      | Biên bên thủ hời hóa đơn                   | _                            | Par                                                                                                    |  |  |  |
|                | 5 | A second second second        |          |             |                                            |                              | Sec.                                                                                                    |  |  |  |
|                |   | C C. Brandela                 |          |             | 🛩 Dörg                                     | P S Thout                    | Constant of the local division of the local division of the local |  |  |  |
| 10 Hor Hou day |   |                               |          | -           |                                            |                              | Prove and                                                                                                    |  |  |  |
|                |   |                               |          |             |                                            |                              |                                                                                                    |  |  |  |
|                |   |                               |          |             |                                            |                              |                                                                                                    |  |  |  |
|                |   |                               |          |             |                                            |                              |                                                                                                    |  |  |  |
|                |   |                               |          |             |                                            |                              |                                                                                                    |  |  |  |
|                |   |                               |          |             |                                            |                              |                                                                                                    |  |  |  |
|                |   |                               |          |             |                                            |                              |                                                                                                    |  |  |  |
|                |   |                               |          |             |                                            |                              |                                                                                                    |  |  |  |

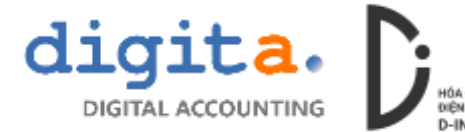

Kiểm tra thông tin trên biên bản Thu hồi và chỉnh sửa bổ sung thông tin, tiến hành in ký với khách hàng (Có thể thực hiện ký điện tử giữa 2 bên, tham khảo hướng dẫn ký điện tử)

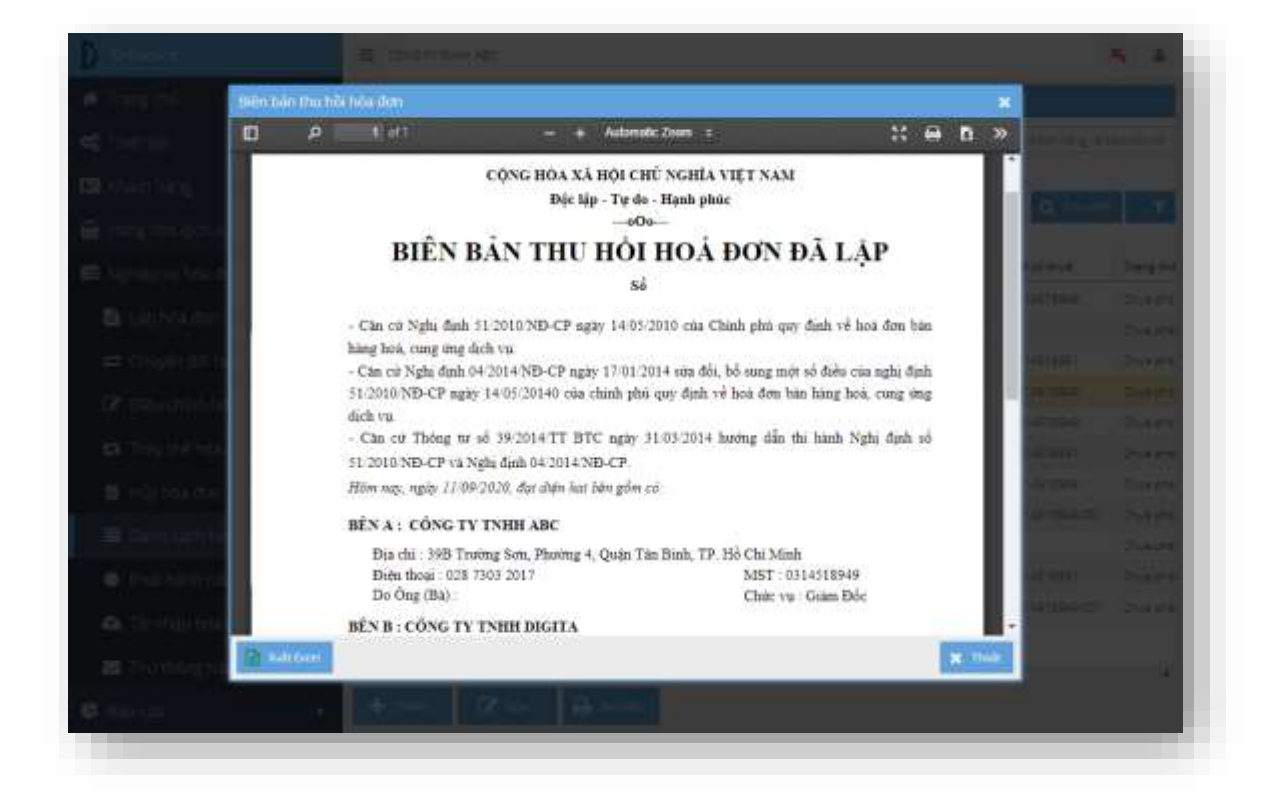

## Bước 2: vào chức năng Thay thế hóa đơn

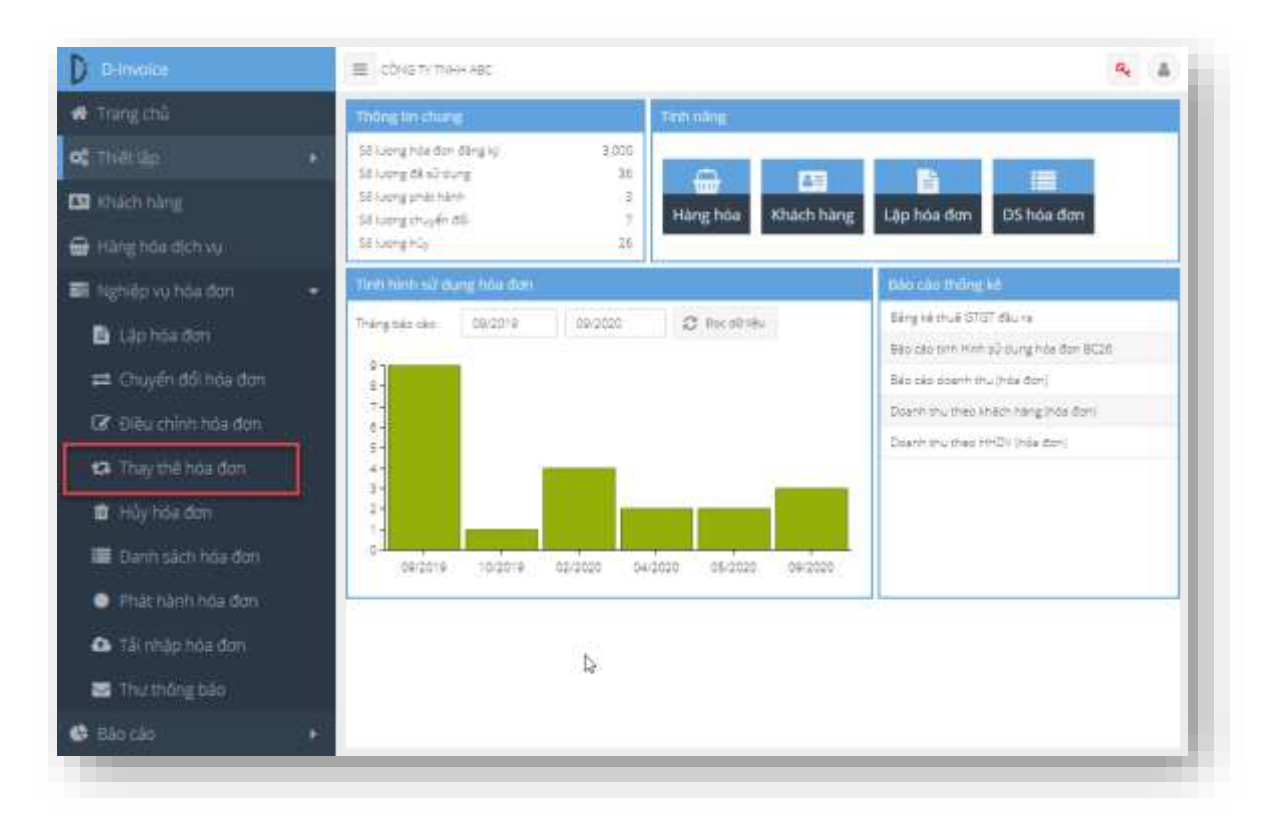

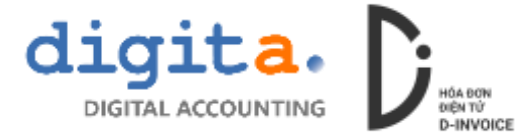

Bước 3: chọn các hóa đơn cần thay thế và nhấn Đồng ý

| Danly sac          | n tvoa dom       |                           |                  | 1                            | in the second second second second second second second second second second second second second second second | -                        |                 |          |  |
|--------------------|------------------|---------------------------|------------------|------------------------------|----------------------------------------------------------------------------------------------------|--------------------------|-----------------|----------|--|
| 50-16# <b>6</b> 00 | GBatto           | e, düri ()ê (sêmî sîrî) ( | vérri 146 50 171 | 4 Gömi söttuk vi bén be vien | Q Timede                                                                                                    | B. 104                   |                 |          |  |
| Loại tráe đ        | in l             | Sõhüedon 1                | Ngky has don 3   | Tên khách hàng               | Mã xố thuế                                                                                                    | Trang that               | Tiên trước thuế | Tiên thu |  |
| Hóa đơn p          | etn ge têng      | 0000034                   | 07/09/2020       | CÓNG TY THE DIGITS.          | 0314518949                                                                                                    | 88 chuj <del>ér</del> 65 | -200,000        | -20,000  |  |
| Has don p          | atri getäng      | 0000031                   | 04/05/2020       | сома ті тінні Авс            | 0314518951                                                                                                    | EB shuger at             | 40 400 000      | 454500   |  |
| Has don p          | e tri gie tiêrig | 0000000                   | 84/05/2028       | CONSITY THEH DISITA          | 0814518049                                                                                                    | Eil phát hành            | 193,000         | 25,000   |  |
| was gan b          | en period        | 0000009                   | 28/04/2010       | CONSTRUMENTS                 | 011 1928                                                                                                    | Di chujér Số             | 26 000,000      | 2,600,00 |  |
| Hós đơn p          | a tri ge târg    | 0000025                   | 27/02/2020       | CÓNG TY TRIHH DIGITA         | 031451149                                                                                                    | Dê chuyên dői            | 94,182,900      | 9,416,25 |  |
| This for p         | a stopa sang     | 0000027                   | 27/02/2020       | CÓNS TÝ TIVHH DIGITA.        | 03145189-3                                                                                                    | Bi muyên dilî            | 352,275         | 35,228   |  |
| Hits Corr p        | est gesteng      | 0000026                   | 27/02/2020       | сонис ту тинн ріала.         | 0314518949                                                                                                    | Nervyke sti              | 155.820         | 15,662   |  |
| Hot for is         | en hieng         | 0000001                   | 17/92/2020       | CÓNG TY THHH DIGITA          | 0314518949                                                                                                    | 08 06-06                 | 10,000          | 1,000    |  |
| •                  |                  |                           |                  |                              |                                                                                                    |                          | Ding   D        | Theat    |  |

Chương trình sẽ mở hóa đơn mới Thay thế cho hóa đơn cũ (nội dung được sao chép từ hóa đơn cũ)

|                                  | nay unit title de |                 |                                                      |             |        |               |        |             |              |          |
|----------------------------------|-------------------|-----------------|------------------------------------------------------|-------------|--------|---------------|--------|-------------|--------------|----------|
| 🗱 Thiết 🕼 👘 👘                    | Hoe day gire      | 11-6160         | TILL AN THE TIGHT HOW DON                            |             |        | 18.15         |        | Text oran   | g HB Chuesh  | C Filmer |
| 🛙 #hách hàng                     |                   | 5-19-1-19-28-5- | 55 hoe dan                                           |             |        | 19.19M        |        |             |              |          |
| A Hand House Providence          | hi tiđi           |                 |                                                      |             |        |               |        | Gill Bi     |              |          |
|                                  |                   | Q               | N8 s5 mue 0314318949                                 | · Taria ( t | pi.    | 1010 <b>-</b> | +      | 1           | PARTS.       | 250,000  |
| 🗄 Nghiệp vụ hóa đ 💌              | Than sare         |                 | CONSTV TIHH DIG TA                                   | Maranak     | nuit ( | 2             | 100 -  |             | -            | 20,080   |
| 📓 Lạp hóa đơn                    | Datel             | See Trueng So   | <ul> <li>Bruding 4: Quer Tan Brin, TR. HB</li> </ul> | C Horn on J | eπ     | TINCK         |        |             | They have    | 215,096  |
| ≓ Chuyển đối h                   | Emel man HD       |                 | 38 861 898                                           |             |        |               |        |             | sa sièri sér |          |
| Reaching to                      | ligatinus         |                 |                                                      | _           |        |               |        |             | Tighy Mo     | 前        |
| and strategic and                | 1000              | 1977/2020       |                                                      | 1           |        |               | 2.011  |             | 10001000     | 10.000   |
|                                  | SE HHDY           | Ten Hendly      |                                                      | 017         |        |               | Danga  | Thanh tilen | Gauge        | No Thuế  |
| Hủy hóa đơn                      |                   |                 |                                                      | 2.00        | Þ      |               | 80,000 | 2500AV      |              | 10ye     |
| 🎟 Danh sàch n                    |                   |                 |                                                      |             |        |               |        |             |              |          |
| <ul> <li>Phật hành hó</li> </ul> |                   |                 |                                                      |             |        |               |        |             |              |          |
| 🕼 Tải nhập hóa                   |                   |                 |                                                      |             |        |               |        |             |              |          |
| 😂 Thirthông báo                  |                   |                 |                                                      |             |        |               |        |             |              |          |
|                                  |                   |                 |                                                      |             |        |               |        |             |              |          |

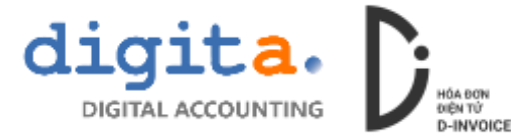

**Bước 4**: Thực hiện chỉnh sửa nội dung hóa đơn sai, lưu và phát hành hóa đơn mới Lưu ý: Cùng lúc này hệ thống sẽ ký **Hủy** hóa đơn cũ

| 1254                                                                                                    | 2 22                             | Contract of the local division of the local division of the local |                              | SHAW OF      | -              | _                  |                 |      |  |
|----------------------------------------------------------------------------------------------------|----------------------------------|----------------------------------------------------------------------------------------------------|------------------------------|--------------|----------------|--------------------|-----------------|------|--|
| Sector A 🖉 🛄                                                                                                   | - <b>P</b>                       |                                                                                                    |                              | Esseewismus  | K ZOOMI T      |                    | € € E           |      |  |
| teribra:                                                                                                    | Điện thơ<br>Số tại ki            | ali (Phane)<br>hoàn (Rem ani )                                                                                                    | 028 7303 2917                |              |                |                    |                 |      |  |
| erghtstatting -                                                                                                | Họ tên r<br>Tên đơi<br>Mã số e   | igorbi mua háng (auyer)<br>I VI (Consulty's harra)<br>Nali (Tao anna)                                                                                                    | CÔNG TY TNHH E<br>0314518949 | HGITA        |                |                    |                 |      |  |
| ulvên ru thê đủ 😁                                                                                              | Bia chỉ i<br>Hình thi<br>Pagmeti | Autovati<br>rc thanh toán                                                                                                    | 398 Trưởng Sơn,<br>TMICK     | Phulong 4, 4 | Quận Tân Binh, | TP. Hồ Chỉ Minh    |                 |      |  |
| E the file for                                                                                                 |                                  | Hóa đơn này thay thể c                                                                                                    | chu hòa đơn số 0000          | 030; milu só | 01GTKT0/001; N | y hiệu AA/19E; ngà | y 04/05/2020    | 11   |  |
| st Complexity in 1                                                                                             | ST                               | Tén hàng b                                                                                                    | óa, dich vu                  | 0V1          | Số tượng       | Don giá            | Thành tiên      |      |  |
|                                                                                                    | (A)                              | (B                                                                                                    | 0                            | (C)          | (1)            | (2)                | (3) = (5) x (2) |      |  |
| Contra deletera en la contra del                                                                               | 1 AB                             | C.                                                                                                    |                              | (31)         | 5              | 50.000             | 250.000         |      |  |
| A REAL PROPERTY AND INC.                                                                                       |                                  |                                                                                                    |                              |              |                |                    |                 |      |  |
|                                                                                                    |                                  |                                                                                                    |                              | -            |                |                    |                 |      |  |
| 1100301881                                                                                                    |                                  |                                                                                                    |                              |              |                |                    |                 |      |  |
|                                                                                                    |                                  |                                                                                                    |                              |              |                |                    |                 |      |  |
| EDati nastro                                                                                                   |                                  |                                                                                                    |                              |              |                |                    |                 |      |  |
|                                                                                                    |                                  |                                                                                                    |                              | -            |                |                    |                 |      |  |
| E Patheon No.                                                                                                  |                                  |                                                                                                    |                              |              |                |                    |                 |      |  |
| All and a second second second second second second second second second second second second second second se |                                  |                                                                                                    |                              | -            |                |                    |                 |      |  |
| and the second second                                                                                          | 2 100                            |                                                                                                    |                              |              |                |                    |                 |      |  |
| S Trombre Sta                                                                                                  | Tall Local                       |                                                                                                    |                              |              |                |                    | *               | mide |  |
|                                                                                                    |                                  |                                                                                                    |                              |              |                |                    |                 |      |  |

Trên hóa đơn mới, sẽ có dòng thông tin về hóa đơn bị thay thế

Đối với trường hợp lập hóa đơn thay thế thì chỉ cần kê khai Hóa đơn thay thế, hóa đơn cũ kê khai ở Mục Xóa bỏ.